GOOJOB

## GUIDA RAPIDA PER L'UTENTE

MANUALE D'USO PER L'UTILIZZO DELLA PIATTAFORMA GOOJOB

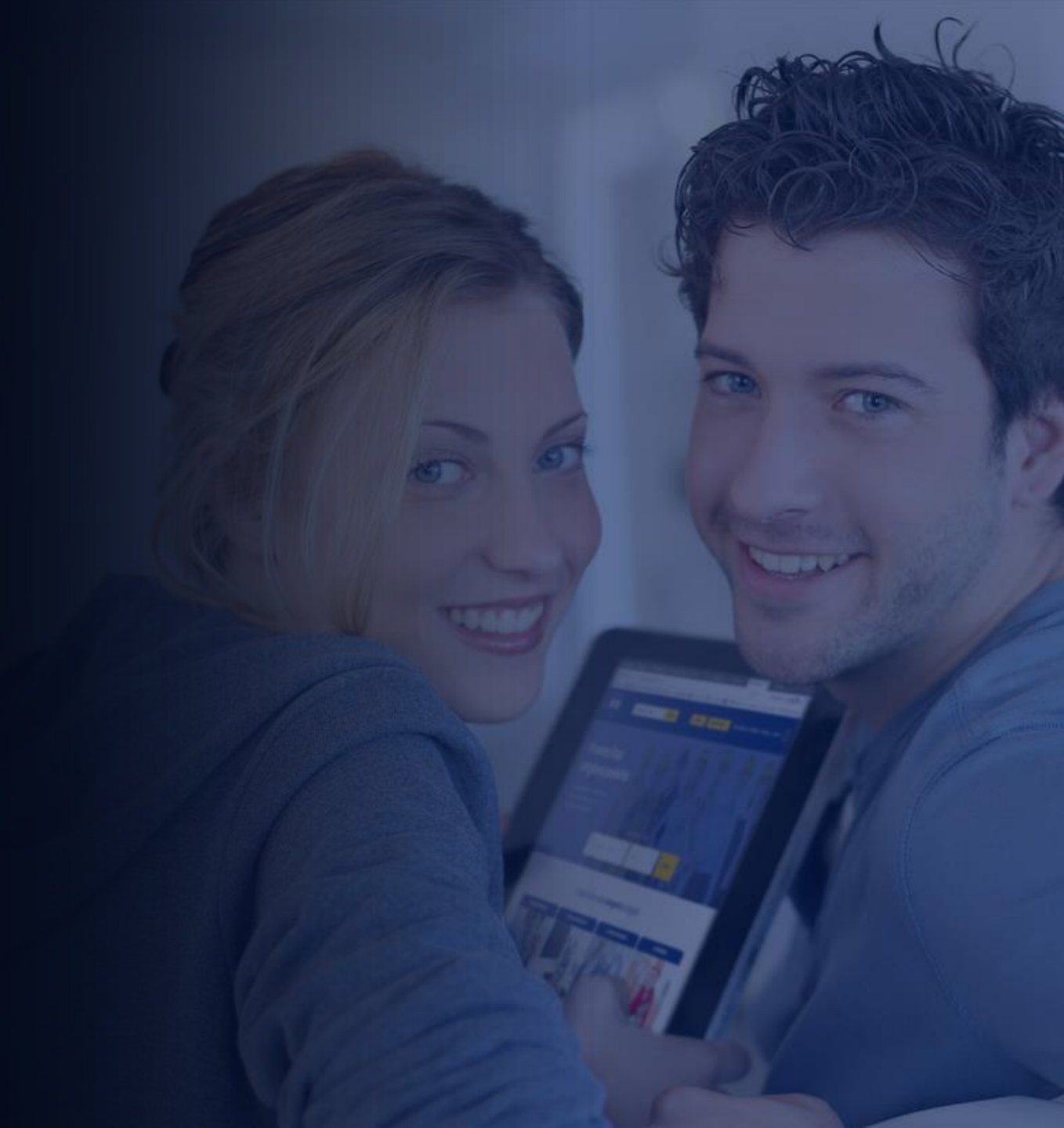

#### **INDICE**

| Cos'è Goojob                          | 4  |
|---------------------------------------|----|
| Come accedere alla tua Area Personale | 5  |
| La Dashboard                          | 6  |
| Profilo                               | 7  |
| Come prenotare un Goojobber           | 8  |
| Appuntamenti                          | 11 |
| Centro Comunicazioni                  | 12 |
| Recensioni                            | 13 |

#### **INDICE**

| Archivio lavori            | 14 |
|----------------------------|----|
| Documenti acquisto servizi | 15 |
| Nuvola                     | 16 |

### Cos'è Goojob

GOOJOB è il nuovo portale web di prenotazione degli artigiani che ti permetterà di visionare le pagine vetrina dei partner e fissare un appuntamento direttamente con un clic.

Avrai a disposizione, a tempo indeterminato e gratuitamente, una tua area personale dove potrai godere di una serie di servizi che agevoleranno la futura gestione della tua abitazione.

#### Come accedere alla tua area personale

Per accedere alla tua area personale, collegati al link che hai ricevuto nella mail di Benvenuto <u>https://customer.goojob.it/lo</u> <u>gin.aspx</u> ed inserisci le tue

credenziali.

Oppure collegati al sito https://www.goojob.it/ clicca su Accedi, poi Accedi da Utente ed inserisci le tue credenziali.

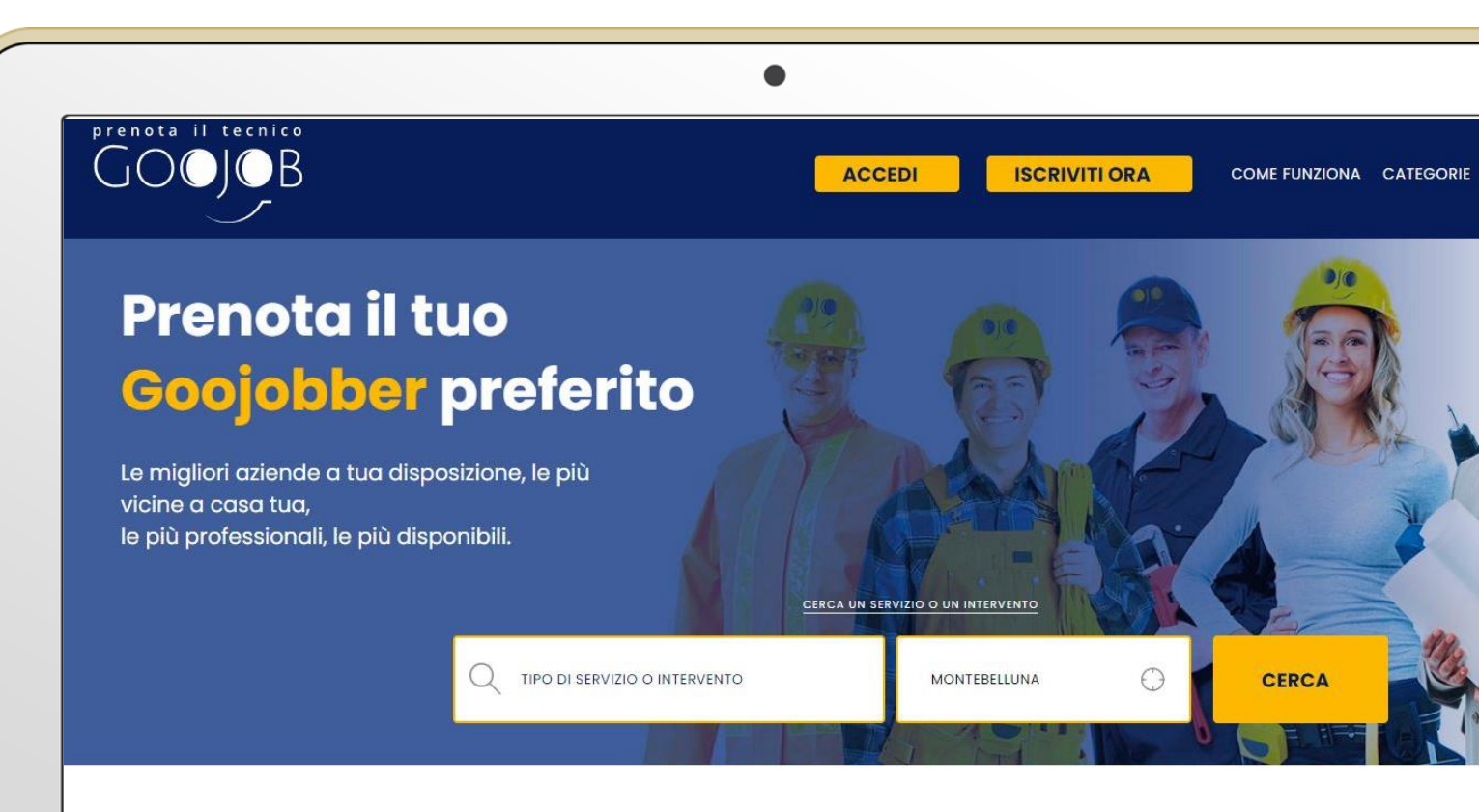

#### Scegli tra le varie categorie di artigiani

#### Dashboard

Una volta effettuato l'accesso con le tue credenziali, ti troverai nella Dashboard. A sinistra trovi il Menù Principale con cui puoi navigare tra le varie voci

#### Da qui hai accesso diretto:

- alla sezione Appuntamenti;
- alla sezione Documenti acquisto servizi per visualizzare i documenti relativi alle tue prenotazioni.
- puoi vedere in anteprima se ci sono nuovi messaggi nel Centro Comunicazioni

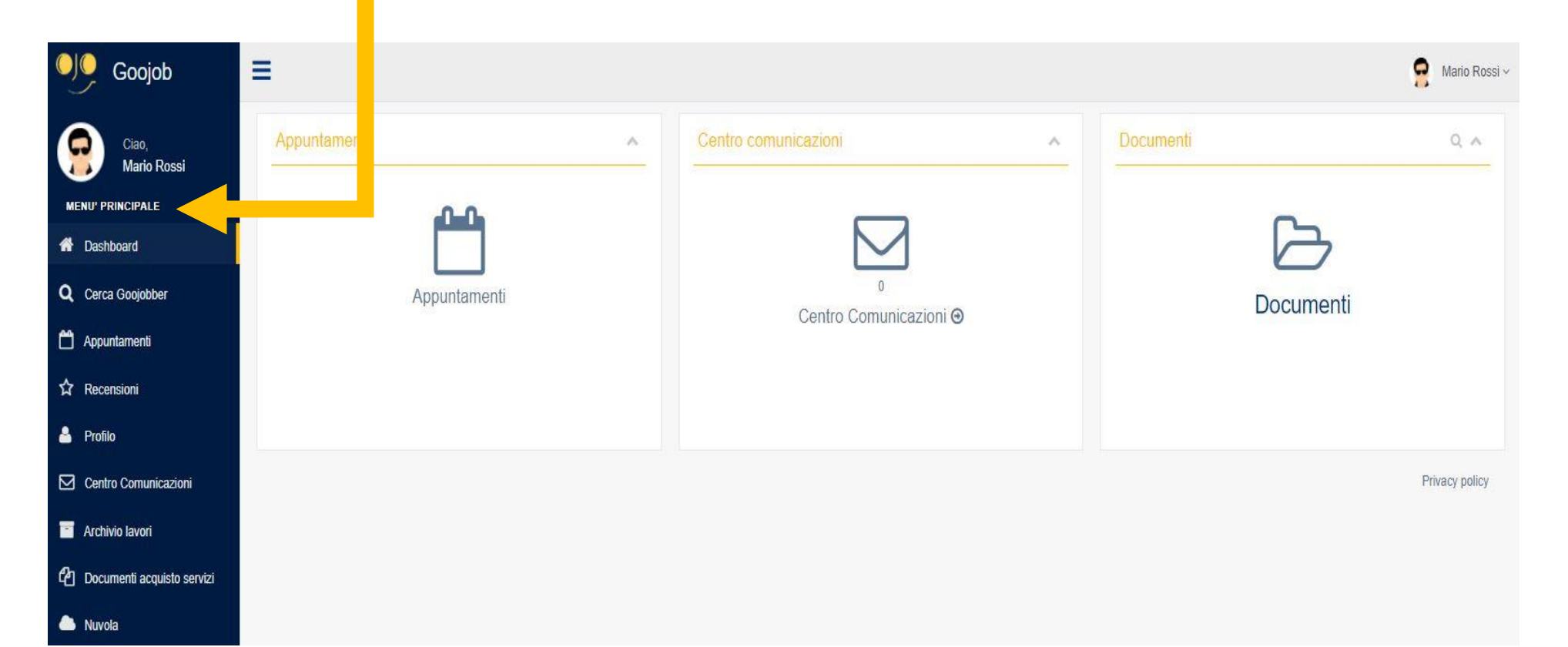

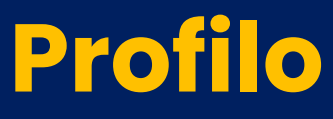

Cliccando dal Menù Principale la voce Profilo, vedrai riepilogati tutti i tuoi dati personali. Controlla che siano corretti, poiché una volta effettuata la prenotazione, il Goojobber riceverà i tuoi contatti per poter effettuare l'intervento a casa tua. Qui trovi il Menù Rapido, puoi cambiare la password ed effettuare il Log out per uscire dalla tua Area Personale.

7

| Ciao,<br>Mario Rossi       | Gestione del profilo |              |                  |                              | + Modifica avatar         |
|----------------------------|----------------------|--------------|------------------|------------------------------|---------------------------|
| NU' PRINCIPALE             | Cognome:             | Nome:        |                  | Ragione Sociale:             |                           |
| Dashboard                  | Rossi                | Mario        |                  | RossiM SRL                   |                           |
|                            | Indirizzo:           | CAP:         | Nazione:         | Provincia:                   | Città:                    |
| Cerca Goojobber            | Via Nino Bixio, 24   | 37069        | Italia 💙         | Verona                       | ✓ Villafranca di Verona ✓ |
| Appuntamenti               | P.iva:               | Codice fisca | le:              | Codice univoco destinatario: |                           |
| Recensioni                 |                      | FSTJDY80     | 0B04L781T        |                              |                           |
| Profilo                    | Telefono:            | Cellulare:   |                  | Email:                       | PEC:                      |
|                            | 0451234567           | 34712345     | 567              | mario.rossi@gmail.com        |                           |
| Centro Comunicazioni       | Avatar:              |              | Localizzazione:  |                              |                           |
| Archivio lavori            |                      |              | Mappa Satel      | lite uto Superiore           | Vacano cal                |
| Documenti acquisto servizi |                      |              | VIA VAR          | Starale Carlo Anti           | Via Tento de              |
| Nuvola                     |                      |              | lotti Alfa S.r.L | Eurospin                     | 5552 July 1               |

### Come prenotare un Goojobber

- 1. Dalla voce Cerca Goojobber nel Menù Principale della tua Area Personale oppure accedi al sito <u>https://www.goojob.it/</u>.
- 2. Ti troverai nell'home page del sito di Goojob
- 3. Seleziona la tipologia di intervento che vuoi richiedere e inserisci il Comune
- 4. Clicca su Cerca e potrai trovare il Goojobber che fa al caso tuo!

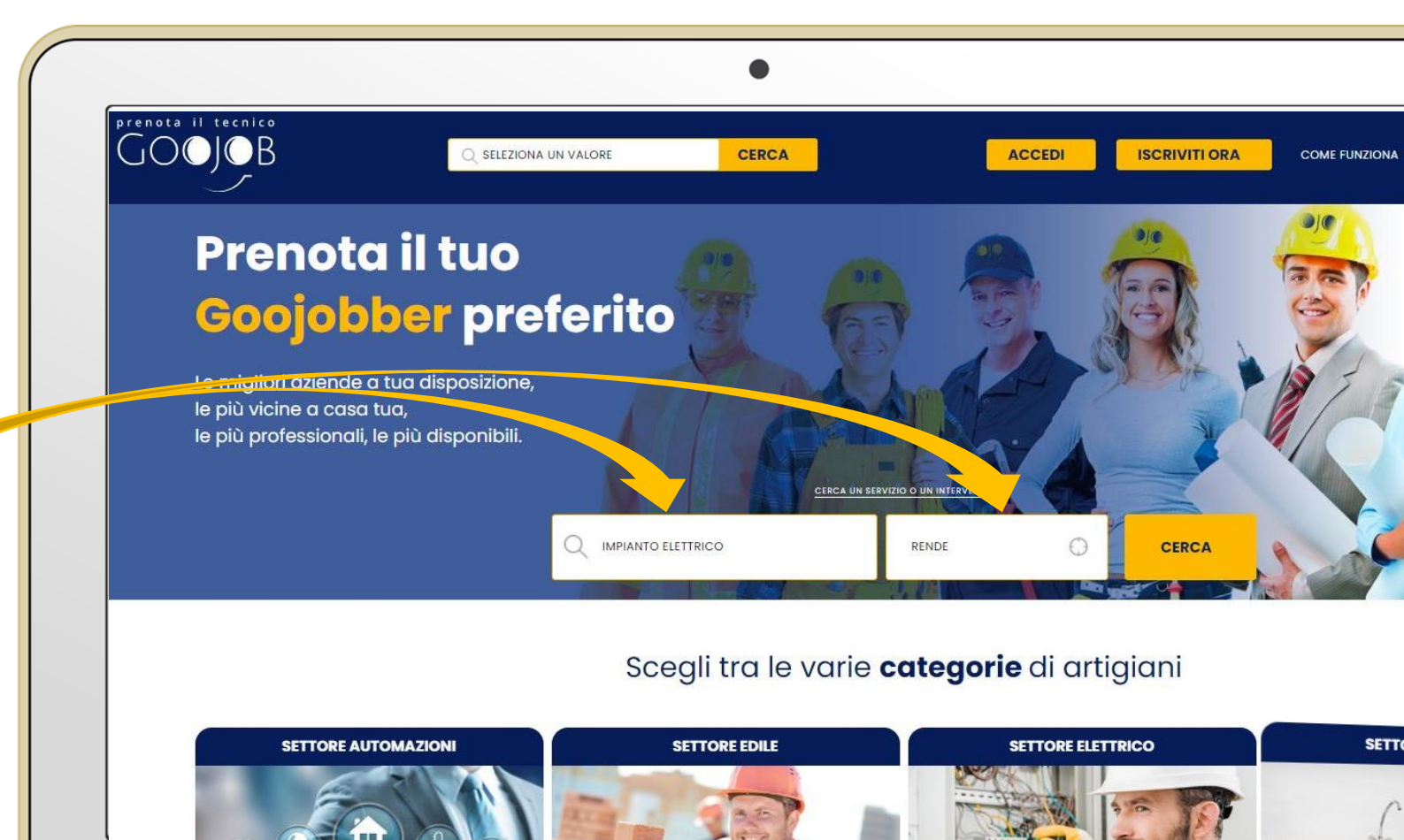

#### **Come prenotare un Goojobber**

Visualizza le vetrine dei Goojobbers disponibili nella tua zona cliccando su Vedi Profilo. All'interno del profilo potrai trovare:

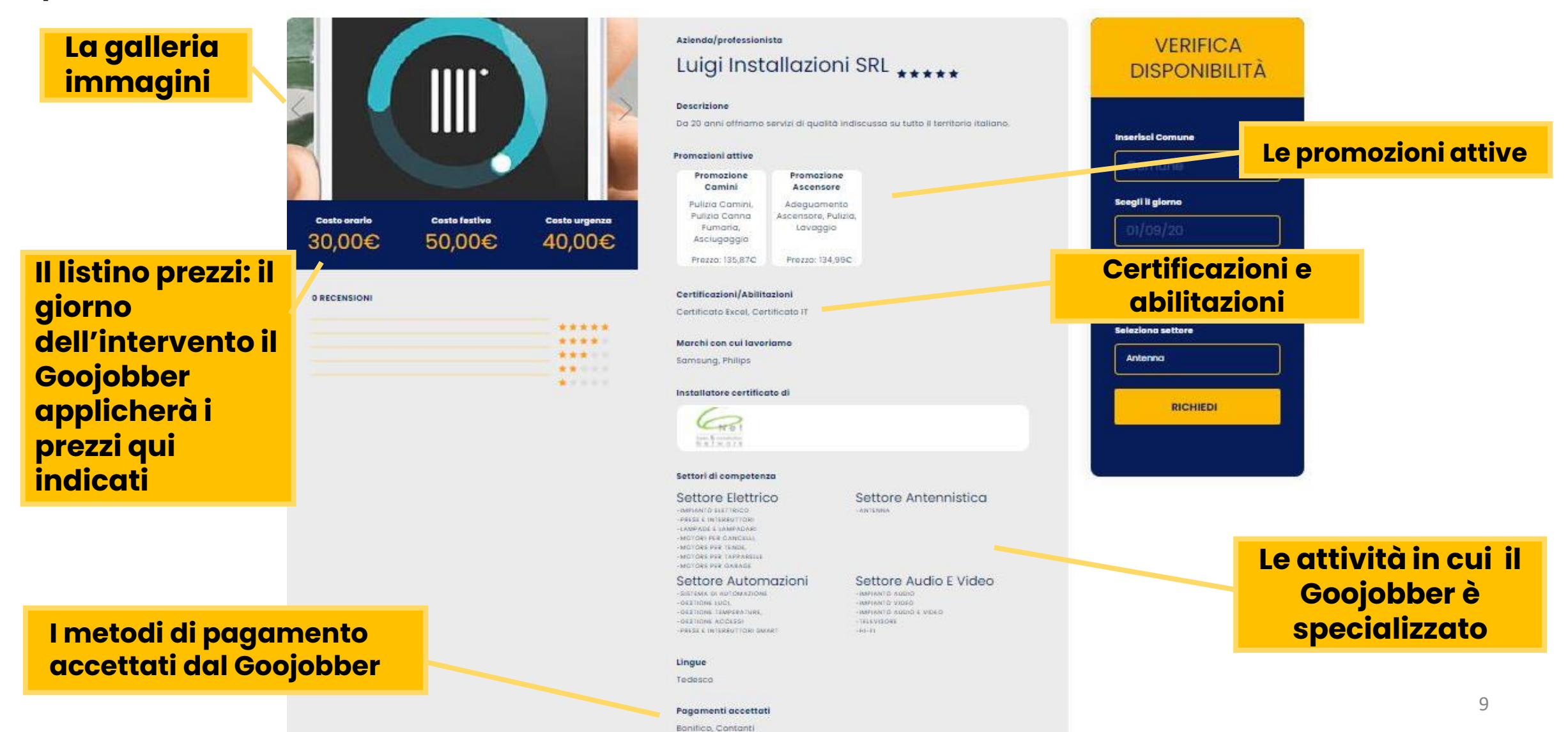

#### **Come prenotare un Goojobber**

# tallazioni **Extens** Sizure Property Still Drive lettore Antennistico

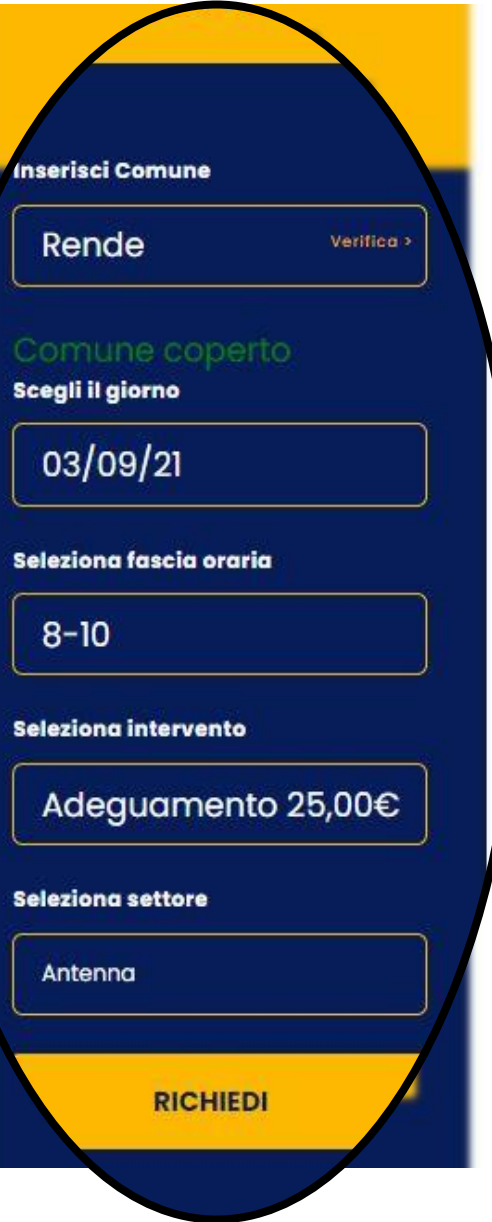

Una volta che hai trovato il Goojobber perfetto per le tue esigenze, per fissare l'appuntamento completa la scheda Verifica Disponibilità alla tua destra:

- Inserisci il Comune in cui si svolgerà l'intervento, clicca su Verifica per vedere se il tuo Comune è effettivamente coperto dal servizio;
- Inserisci il giorno e la fascia oraria in cui vuoi che avvenga l'appuntamento;
- Seleziona la tipologia di intervento: adeguamento, manutenzione, installazione, assistenza, configurazione, sopralluogo. Se ci sono delle promozioni attive le puoi selezionare qui;
- Scegliere la categoria dell'intervento (Es. Antenna);
- Clicca su Richiedi;
- Inserisci le tue credenziali;
- Effettua il pagamento;

#### Appuntamenti

Cliccando dal Menù Principale della tua area personale la voce Appuntamenti, vedrai riepilogate tutte le tue prenotazioni.

Questo ti aiuterà a tenere un archivio degli interventi fatti a casa tua anche a distanza di anni. Nel caso non avessi più bisogno dell'intervento del Goojobber, hai la possibilità di annullare l'appuntamento <u>fino a 48h prima</u> dell'uscita del tecnico.

11

| 28<br>Luglio<br>2021 | Appuntamento con Luigi Installazioni SRL<br>alle ore 08:00 - 10:00 |                                                                                                    |
|----------------------|--------------------------------------------------------------------|----------------------------------------------------------------------------------------------------|
| 28<br>Luglio<br>2021 | Appuntamento con Luigi Installazioni SRL<br>alle ore 08:00 - 10:00 |                                                                                                    |
| Luglio<br>2021       | alle ore 08:00 - 10:00                                             |                                                                                                    |
| 2021                 |                                                                    |                                                                                                    |
|                      |                                                                    |                                                                                                    |
|                      |                                                                    |                                                                                                    |
| 27                   | Appuntamento con Luigi Installazioni SRL                           |                                                                                                    |
| Maggio               | alle ore 08:00 - 10:00                                             |                                                                                                    |
| 2021                 |                                                                    |                                                                                                    |
|                      |                                                                    |                                                                                                    |
| 10                   | Appuntamento con Luigi Installazioni SRL                           |                                                                                                    |
| Maggio               | alle ore 14:00 - 16:00                                             |                                                                                                    |
| 2021                 |                                                                    |                                                                                                    |
|                      | Maggio<br>2021<br>10<br>Maggio<br>2021                             | Maggio<br>2021alle ore 08:00 - 10:0010<br>Maggio<br>2021Appuntamento con Luigi Installazioni SRL<br>alle ore 14:00 - 16:00 |

#### Centro Comunicazioni

Cliccando la voce Centro Comunicazioni, potrai metterti in contatto con i tuoi Goojobbers di fiducia  Seleziona la categoria Installatori,
 seleziona a destra il Goojobber con cui vuoi comunicare (potrai contattare solo i Goojobber che hai prenotato)
 Nel riquadro in basso scrivi il testo
 premi Invia.

Se avrai bisogno di assistenza, il Customer Care di Goojob è sempre a tua disposizione: seleziona come categoria Backoffice e scrivi il testo del messaggio in basso, poi Invia.

| Goojob                                   | =                                                                                                    | 🔗 Mario Rossi ~                    |
|------------------------------------------|----------------------------------------------------------------------------------------------------|------------------------------------|
| Ciao,<br>Mario Rossi<br>MENU' PRINCIPALE | Seleziona con chi vuoi partare<br>Seleziona la categoria:<br>Installatori Vuoi partare<br>Luigi Insta                                                 | tente:<br>Natore v                 |
| Q Cerca Goojobber                        | Nuova conversazione                                                                                                    |                                    |
| ☆ Recensioni<br>홈 Profilo                | Buongiorno,<br>ho fissato l'appuntamento per il giorno 8/09 nella fascia oraria dalle 8 alle 10. Ho un impegno fino alle 8.30, è possibile effettuare | l'intervento a partire dalle 8.45? |
| Centro Comunicazioni                     | Grazie<br>Buona giornata                                                                                                    |                                    |
| Archivio lavon                           |                                                                                                    |                                    |
| Livola Nuvola                            |                                                                                                    |                                    |

#### Recensioni

Una volta effettuato l'intervento, clicca su Recensioni dal Menù Principale Seleziona il Goojobber a cui vuoi rilasciare una recensione, inserisci il testo, dai da 1 a 5 stelle in base alla tua esperienza: 1 stella = poco soddisfatto, 5 = super soddisfatto! La tua recensione è importante! Puoi aiutare gli altri utenti a scegliere il Goojobber più adatto alle loro esigenze.

| Goojob                    |                                                                                                    | S Mario Rossi ~ |
|---------------------------|----------------------------------------------------------------------------------------------------|-----------------|
| Ciao,<br>Mario Rossi      | Inserisci una nuova recensione                                                                              |                 |
| MENU' PRINCIPALE          | Seleziona l'installatore:                                                                                   |                 |
| A Dashbaard               | Luigi Installazioni SRL                                                                                     | ~               |
| Dashboard                 | Recensione:                                                                                                 |                 |
| Q Cerca Goojobber         | Il Signor Luigi è molto qualificato, gentile e disponibile. Ha effettuato l'intervento nei tempi stabiliti. |                 |
| Appuntamenti              | Prezzo adeguato.                                                                                            |                 |
| 🔶 🕁 Recensioni            |                                                                                                    |                 |
| 🐣 Profilo                 |                                                                                                    |                 |
| Centro Comunicazioni      |                                                                                                    |                 |
| Archivio lavori           |                                                                                                    |                 |
| Coumenti acquisto servizi |                                                                                                    | h               |
| Nuvola                    | Quante stelle dai all'installatore?                                                                         |                 |
|                           | Invia recensione                                                                                            |                 |

#### Archivio lavori

In questo spazio vengono raccolti tutti gli interventi effettuati. Qui hai la possibilità di vedere quando è avvenuto l'appuntamento, scrivere un messaggio al Goojobber che aveva svolto l'intervento. Inoltre, il Goojobber inserirà il Rapportino che hai firmato il giorno dell'appuntamento con i dettagli dei lavori eseguiti, oltre a tutti i documenti relativi all'intervento. Se vuoi prenotare un Goojobber per un secondo intervento verrà applicato in automatico uno sconto del 50% sul diritto di prenotazione.

| Ciao,<br>Mario Rossi       | Archivio lavori                                         |                                                    |                          |
|----------------------------|---------------------------------------------------------|----------------------------------------------------|--------------------------|
| MENU' PRINCIPALE           |                                                         | Intervento del 28/07/2021                          | ARCHIVIO FILES           |
| A Dashboard                |                                                         | Tipo intervento: Installazione                     | 译 37                     |
| <b>Q</b> Cerca Goojobber   |                                                         |                                                    |                          |
| Appuntamenti               |                                                         |                                                    |                          |
| 🗘 Recensioni               |                                                         |                                                    |                          |
| 🐣 Profilo                  | Luigi Installazioni SRL<br>installatore.luigi@gmail.com |                                                    |                          |
| Centro Comunicazioni       | 🕫 Esi una racensican dell'interumta                     | CI Cadici un managania all'installatara            | st Annulla Fannuntamanta |
| Archivio lavori            | La rai una recensione den mervenio                      |                                                    | ж Ашкина гаррилатично    |
| Cocumenti acquisto servizi |                                                         |                                                    |                          |
| la Nuvola                  |                                                         | Intervento del 27/05/2021                          | ARCHIVIO FILES           |
|                            | Luigi Installazioni SRL                                 | Tipo intervento: Adeguamento<br>Ordine Mario Rossi | Nessun file in archivio  |
|                            | riskalaki etungagginai.com                              | Scrivi un messaggio all'installatore               | × Annulla l'appuntamento |

Documenti acquisto servizi

Dal Menù Principale della tua Area Personale troverai la voce Documenti acquisto servizi

Qui troverai le fatture che Goojob ha emesso per il pagamento che hai effettuato per la prenotazione del tecnico.

| 90 Goojob                  | Ξ       |                             |              |              |          | Mario Rossi ~ |
|----------------------------|---------|-----------------------------|--------------|--------------|----------|---------------|
| Ciao,                      | Le tu   | atture                      |              |              |          |               |
| MENU' PRINCIPALE           | Mostra  | 0 ✓ fatture per pagina      |              |              | Cerca:   |               |
| A Dashboard                |         | Descrizione                 | + N. fattura | Data fattura | Importo  | \$            |
| Q Cerca Goojobber          |         | Fattura Bianchi             | 23           | 01/11/2021   | 159,00 € | 21            |
| Appuntamenti               | B       | Fattura Test 2              | 2            | 10/10/2020   | 1200,00€ |               |
| ☆ Recensioni               | Visuali | zione da 1 a 2 di 2 fatture |              |              |          | < 1 >         |
| 🐣 Profilo                  |         |                             |              |              |          |               |
| Centro Comunicazioni       |         |                             |              |              |          |               |
| Archivio lavori            |         |                             |              |              |          |               |
| Cocumenti acquisto servizi |         |                             |              |              |          |               |
| la Nuvola                  |         |                             |              |              |          |               |
|                            |         |                             |              |              |          |               |

#### Nuvola

La Nuvola è lo spazio in cui puoi avere tutti i documenti di casa tua a portata di click Qui puoi caricare tutti i file relativi alla gestione della tua casa: es. i certificati di garanzia dei tuoi elettrodomestici, i manuali d'istruzione, i preventivi per nuovi acquisti e le fatture. Questo spazio è gratuito ed illimitato, tutti i tuoi documenti rimangono salvati qui anche se dovessi cambiare casa!

| Mario Rossi                                                           | Ganca The                                                                                   |                                                     |                           |                                            |                    |
|-----------------------------------------------------------------------|---------------------------------------------------------------------------------------------|-----------------------------------------------------|---------------------------|--------------------------------------------|--------------------|
|                                                                       | File Descrizione                                                                            | Tipo di file Prodotto                               | D                         | Marca                                      |                    |
| PRINCIPALE                                                            | Scegli file Nessun zionato                                                                  | Seleziona un valore 🗸 Selez                         | ziona un valore 🗸 🗸 🗸     | Seleziona un valore 🗸 🗸 🗸                  |                    |
| shboard                                                               | Carica                                                                                      |                                                     |                           |                                            |                    |
| ana anana ili                                                         |                                                                                             |                                                     |                           |                                            |                    |
| rca Goojobber                                                         |                                                                                             |                                                     |                           |                                            |                    |
| rca Goojobber<br>puntamenti                                           | Elenco File                                                                                 |                                                     |                           |                                            |                    |
| rca Goojobber<br>puntamenti<br>censioni                               | Elenco File<br>Mostra 10 V file per pagina                                                  |                                                     |                           | Cerc                                       | ;a:                |
| rca Goojobber<br>puntamenti<br>censioni<br>pfilo                      | Elenco File<br>Mostra 10 V file per pagina<br>File Nome File                                | Tipo File Prodot                                    | tto Marca                 | Cerc<br>Data Upload                        | a:                 |
| rca Goojobber<br>puntamenti<br>censioni<br>filo<br>ntro Comunicazioni | Elenco File<br>Mostra 10  file per pagina File Nome File Preventivo frigorifero Samsung.png | Tipo File     Prodot       Preventivo     Frigorifi | tto Marca<br>iero Samsung | Cerc<br>Data Upload<br>27/08/2021 15:38:00 | a:<br>Rimuovi<br>X |

book your expert

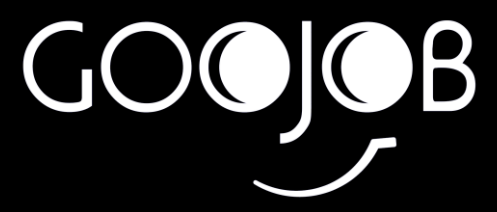

## **PER INFO:**

#### www.goojob.it info@goojob.it